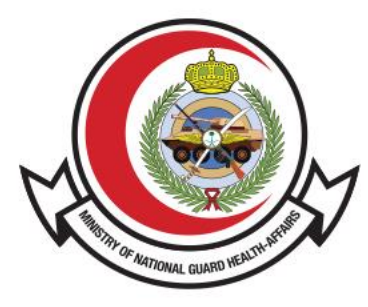

وزارة الحـرس الـوطـنــي - الشــؤون الصحـيـــة MINISTRY OF NATIONAL GUARD HEALTH AFFAIRS

**MNGHA** 

### **Security Permit Service**

User Guide

### Contents

- Introduction
- How To access the service
- <u>Steps To Request for Permit</u>

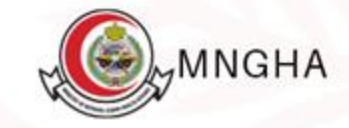

## Introduction

The service allows beneficiaries to request an entry permit through the Ministry of National Guard Health Affairs website. This guide aims to clarify the process of submitting and tracking the permit request.

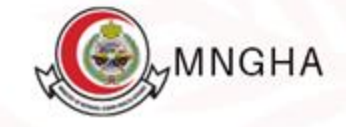

# How to Access the Service

To access the service, Go to <u>Here</u>

Steps:

- 1. E-Services
- 2. Website
- 3. Service details
- 4. Start the service
- login to the Nafath Unified page and then chooses either through the Nafath Unified application or through the username and password.

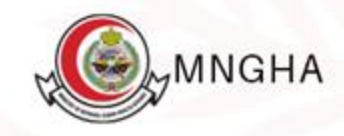

### Steps:

- 6. After logging in, the beneficiary selects either:
- A. Request a Visitor Permit: To fill out the form and then submit it
- B. Track Previous Request : To view the status and information of a previously submitted request
- 7. When selecting the Request a Visitor Permit option, the beneficiary fills out the form as follows:
- 1. Enter full name
- 2. ID or Residence Number
- 3. Select nationality from the list
- 4. Select city

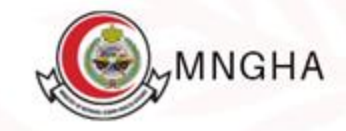

#### Steps:

- 5. Enter mobile number
- 6. Enter email address
- 7. Enter car type
- 8. Enter car number
- 9. Enter the gate number you wish to access
- 10.Enter the name of the destination you wish to visit
- 11.Choose the name of the relevant department
- 12.Enter the reason for the visit
- 13.After completing the form, the beneficiary clicks the Submit button to send the request for processing

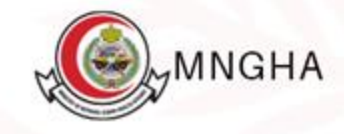

#### **Steps**

14.Upon submitting the request, a notification will appear indicating that the request was successfully submitted.

When choosing to **Track Previous Request** :A list of all previously submitted applications will appear for the beneficiary, along with the permit number and status.

- 1. The beneficiary enters the permit number to search
- 2. click the search button to search for a specific permit.
- 3. If the permit is approved, the beneficiary will receive a text message and email containing a link allowing them to view the permit and review its details. The beneficiary can click "View Permit" to view its details on the Track page.

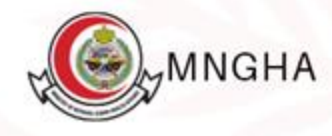

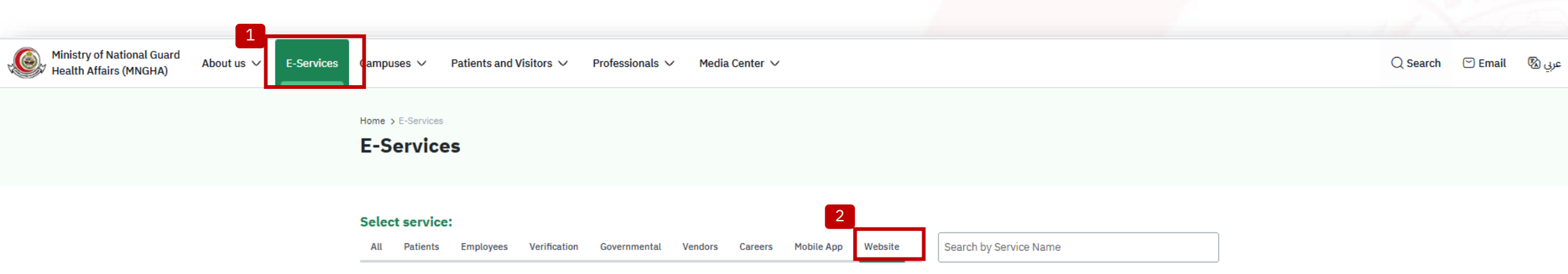

| Find a Location                                                                                                    | Find a Physician                                                                                                    | Permits System                                                                                                    |
|----------------------------------------------------------------------------------------------------|----------------------------------------------------------------------------------------------------|----------------------------------------------------------------------------------------------------|
| The service providing search engine for MNGHA clinics locations and contact information to facilitate visitors to reach out MNGHA clinics. | The service providing search engine for physicians<br>who worked in MNGHA and the visitors can view<br>physician profile in details. | The service allows beneficiaries to request an entry<br>permit through the Ministry of National Guard<br>Health Affairs website. |
| Website                                                                                                    | Website                                                                                                    | Website                                                                                                    |
| Service Details                                                                                                    | Service Details                                                                                                    | Service Details                                                                                                    |

Service Level Agreement(SLA)

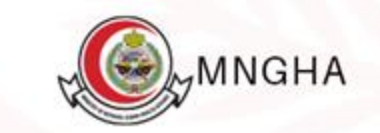

| 🔾 Search 🛛 🗠 Email | عد 🔊 |
|--------------------|------|
|--------------------|------|

| _                                                                                                    |                                            |
|----------------------------------------------------------------------------------------------------|--------------------------------------------|
| Home > E-Services > Service Details                                                                                        |                                            |
| Permits System Start the service                                                                                           | Carget audience                            |
| The service allows beneficiaries to request an entry permit through the Ministry of National Guard Health Affairs website. | Citizen, Government sector, Private sector |
|                                                                                                    |                                            |
|                                                                                                    | Service duration<br>Immediately            |
| Steps Eligibility Required Documents                                                                                       | Service channels                           |
| - Visit MNGHA Website<br>- Login using Nafath verification<br>- Fill form request permit vendor visitor                    | Service cost<br>Free                       |
|                                                                                                    | FAO                                        |
|                                                                                                    | <sup>C</sup> FAQ                           |
|                                                                                                    | Service release date:<br>27/2/2025         |
|                                                                                                    | User Manual                                |

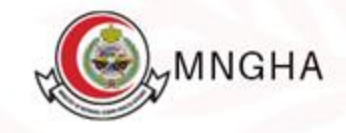

| النفاذ الوطني الموحد                                                    |  |
|-------------------------------------------------------------------------|--|
| مرحبا بك عميل الخدمات الإلكترونية بالشؤون الصحية بوزارة الحرس<br>الوطني |  |
| الدخول عبر تطبيق نفاذ                                                   |  |
| رقم الهوية *                                                            |  |
| [→ ٹسجیل الدخول                                                         |  |
| ل حمل التطبيق                                                           |  |
| أو باستخدام                                                             |  |
|                                                                         |  |

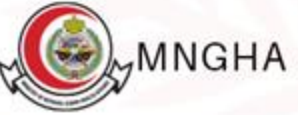

| ی جروج |              | وزارة الحـــرس الـــوطــنـــي<br>الشــــــؤون الصــــحــيـــة |
|--------|--------------|---------------------------------------------------------------|
|        | الطلبات<br>B | ک<br>طلب تصریح للزائر (المورد)<br>۸                           |
|        |              |                                                               |
|        |              | MNGHA                                                         |

| وزارة الحـــرس الـــوطـــنـــي<br>الشـــــــؤون الصـــحــيـــة |                                  |                                   | ۹  |
|----------------------------------------------------------------|----------------------------------|-----------------------------------|----|
|                                                                | العودة إلى الصفحة الرئيسية       |                                   |    |
| Α                                                              | تصريح الزائر (المورد)            |                                   |    |
|                                                                | * الإسم                          | رقم الهوية / الإقامة              |    |
| 1                                                              | Noor Mohammed Abdullah Al Otaibi | 11000                             | 2  |
|                                                                | * الجنسية                        | * المدينة                         |    |
| 3                                                              | ۷ اختر                           | اختر ۷                            | 4  |
|                                                                | * رقم الجوال                     | * البريد الإلكتروني               |    |
| 5                                                              | 560000000                        | Noor@gmail.com                    | 6  |
|                                                                |                                  |                                   |    |
| 7                                                              | نوع السیارہ<br>Nissan            | رقم اللوحة<br>الامون              |    |
|                                                                |                                  |                                   | 8  |
|                                                                | * البوابة                        | * الجهة المراد زيارتها            | _  |
| 9                                                              | Gate 2                           | IT                                | 10 |
|                                                                | * القسم                          | * الغرض من الزيارة                |    |
| 11                                                             | ا إداره المشاريع                 | planning and preparing IT project | 12 |
|                                                                |                                  |                                   | _  |
| _                                                              |                                  |                                   |    |
| 13                                                             |                                  |                                   |    |
|                                                                | تقديم                            |                                   |    |

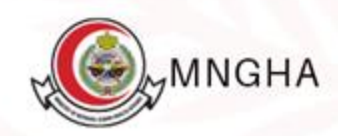

| ی ⊕ ی |                           |                             | وزارة الحـــرس الـــوطــنـــي<br>الشـــــــؤون الصـــحــيـــة |
|-------|---------------------------|-----------------------------|---------------------------------------------------------------|
|       |                           | العودة إلى الصفحة الرئيسية  |                                                               |
|       | ×                         | شکرا<br>تم تقدم الطلب بنجاح | 14                                                            |
|       |                           | تصريح الزائر (المورد)       |                                                               |
|       | رقم الهوية / الإقامة      | * الإسم                     |                                                               |
|       | ادخل رقم الهوية / الإقامة | ادخل الأسم كاملاً           |                                                               |
|       | * المدينة                 | * الجنسية                   |                                                               |
|       | اختر ۷                    | اختر 🗸                      |                                                               |
|       | * البريد الإلكتروني       | * رقم الجوال                |                                                               |
|       | البريد الإلكتروني         | رقم الجوال                  |                                                               |
|       | رقم اللوحة                | نوع السيارة                 |                                                               |
|       | رقم اللوحة                | نوع السيارة                 |                                                               |
|       | * الجهة المراد زيارتها    | * اليواية                   |                                                               |
|       | الجهة المراد زيارتها      | البواية                     |                                                               |
|       | * الغرض من الزيارة        | * القسم                     |                                                               |
|       | أدخل السبب                | اختر ۷                      |                                                               |
|       |                           |                             |                                                               |
|       |                           |                             |                                                               |

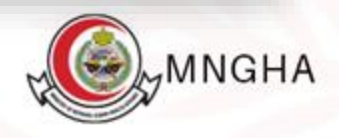

| (€ € تسجيل خروج |                  |                                         |                                                                |                                                               |                                              |                                           |                                      |   | ي<br>_ة | لحــــرس الـــوطــــــ<br>ـــــؤون الصــــحــيــ |
|-----------------|------------------|-----------------------------------------|----------------------------------------------------------------|---------------------------------------------------------------|----------------------------------------------|-------------------------------------------|--------------------------------------|---|---------|--------------------------------------------------|
|                 |                  |                                         |                                                                | В                                                             |                                              | تة الرئيسية                               | العودة إلى الصفح                     |   |         |                                                  |
|                 |                  |                                         |                                                                |                                                               |                                              | ساريح                                     | قائمة التد                           |   |         |                                                  |
|                 |                  |                                         |                                                                |                                                               |                                              |                                           | رقم التصري <del>ح</del>              | 1 |         |                                                  |
|                 |                  |                                         |                                                                |                                                               |                                              | _                                         |                                      |   |         |                                                  |
|                 |                  |                                         |                                                                |                                                               |                                              | ح البحث                                   | 1                                    | 2 |         |                                                  |
|                 |                  |                                         |                                                                |                                                               |                                              |                                           |                                      | 2 |         |                                                  |
|                 | 3                | الحالة                                  | تاريخ نهاية التصاريح                                           | تاريخ بداية التصريح                                           | رقم الهوية / الإقامة                         | الاسم                                     | رقم التصريح                          |   |         |                                                  |
|                 | 3<br>عرض التصريح | <b>الحالة</b><br>تمت الموافقة           | تاريخ نهاية التصاريح<br>2026-03-16                             | تاريخ بداية التصريح<br>2025-03-14                             | رقم الهوية / الإقامة<br>1001                 | ا <b>لاسم</b><br>منى فرحان                | بعنا مسر<br>رقم التصريح<br>30        |   |         |                                                  |
|                 | عرض التصريح      | <b>الحالة</b><br>تمت الموافقة<br>جديد   | تاريخ نهاية التصاريح<br>2026-03-16<br>2025-03-31               | تاريخ بداية التصريح<br>2025-03-14<br>2025-03-01               | رقم الہویة / الإقامة<br>1001<br>1001         | الاسم<br>منی فرحان<br>منی فرحان           | رقم التصريح<br>30<br>47              |   |         |                                                  |
|                 | عرض التصريح      | الحالة<br>تمت الموافقة<br>جديد<br>مرفوض | تاريخ نهاية التصاريح<br>2026-03-16<br>2025-03-31<br>2025-03-31 | تاريخ بداية التصريح<br>2025-03-14<br>2025-03-01<br>2025-03-01 | رقم الهوية / الإقامة<br>1001<br>1001<br>1001 | الاسم<br>می فرحان<br>می فرحان<br>می فرحان | <b>رقم التحريح</b><br>30<br>47<br>64 |   |         |                                                  |

جميع الحقوق محفوظة للشؤون الصحية - وزارة الحرس الوطني ©2025

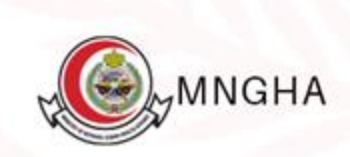

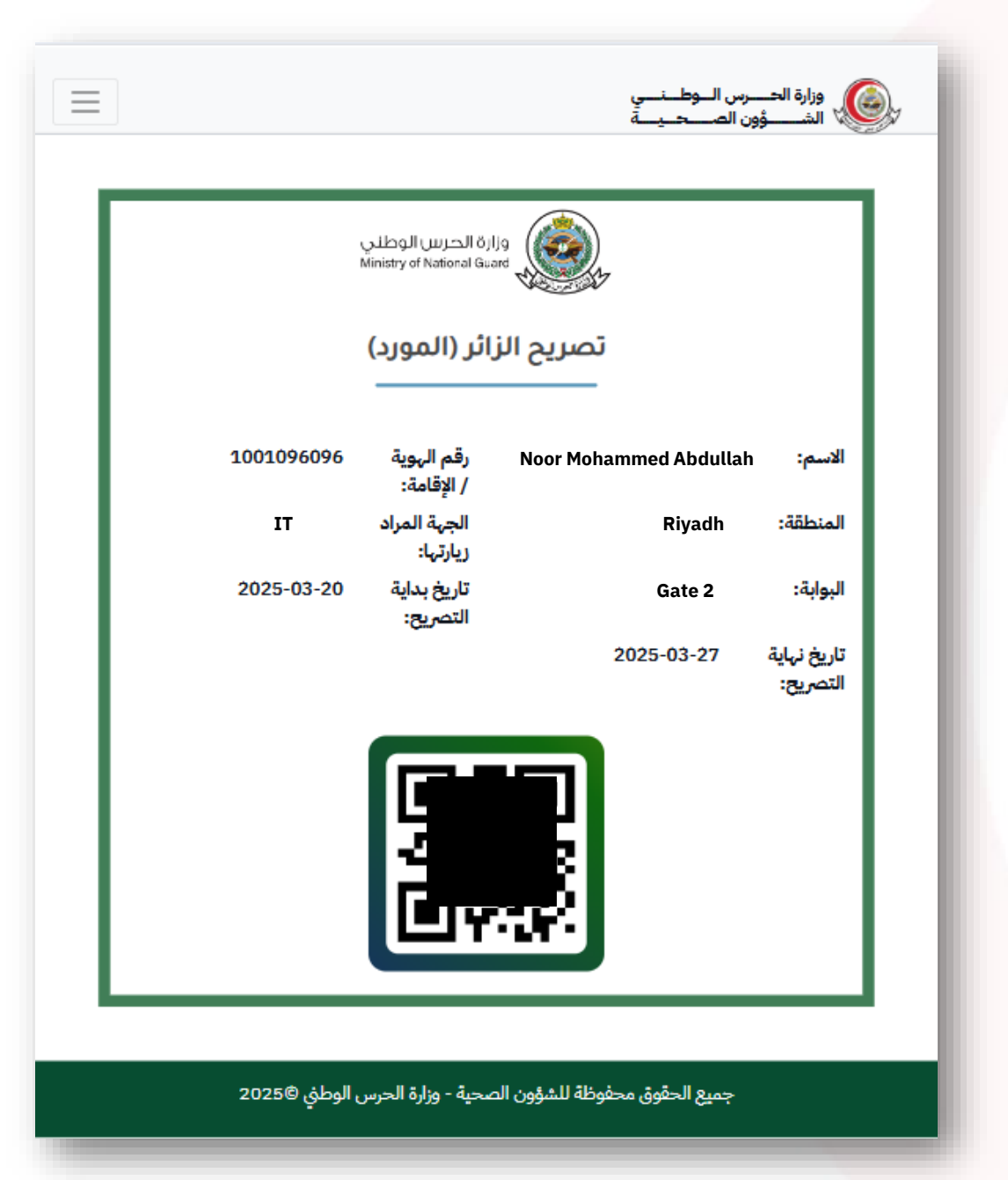

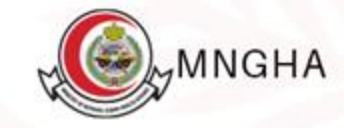

تمت الموافقة على تصريحك رقم 88 ويمكنك الاطلاع عليه من خلال الدخول إلى هذا الرابط.

.ngha.med.sa/perm

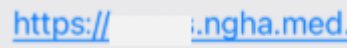

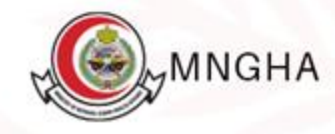